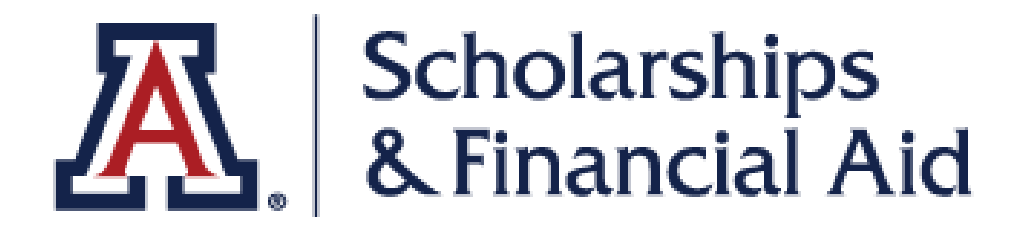

# **Review Financial Aid**

Use this guide to help you review your financial aid

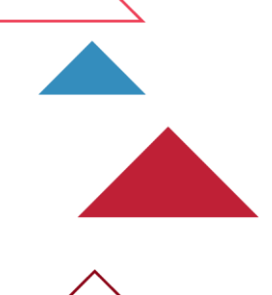

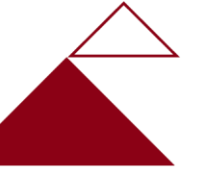

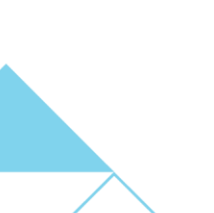

THE UNIVERSITY OF ARIZONA WILBUR WILDCAT STUDENT ID PERSONAL -ENROLLMENT -ADVISING -ACADEMIC RECORD -FINANCIAL AID -**BURSAR ACCOUN** Financial Aid Summary Financial Aid Policies 2 **Financial Aid Offer** 2 Dates Spring 2021 Shopping carts will be available o Welcome to the students who are eligible to enro OLD MAIN term. redesigned Student Summer 2020 Enrollment Open: **Center!** ENROLL NOW Get started: Manage Personal Information | Class Search | Grades Spring 2020 Enrollment Open:

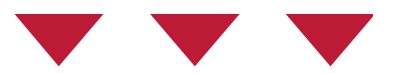

### Navigate to the **Financial Aid** menu Click on **Financial Aid Summary**

| TH                             | UNIVERSITY OF ARIZO                                          | NA                   |                                                  |                           |                 |                    |            |  |
|--------------------------------|--------------------------------------------------------------|----------------------|--------------------------------------------------|---------------------------|-----------------|--------------------|------------|--|
| ź                              |                                                              | <b>SS</b><br>TER     |                                                  |                           |                 | WILBUR WILDCAT     | ← SIGN OUT |  |
| PE                             | RSONAL - ENROLL                                              | MENT <del>•</del>    | ADVISING <del>-</del>                            | ACADEMIC RECORD -         | FINANCIAL AID 🗸 | BURSAR ACCOUNT     | •          |  |
| 🔂 Home / Financial Aid Summary |                                                              |                      |                                                  |                           |                 |                    |            |  |
| ł                              | Financial A<br>ew information about my                       | Aid<br>financial aid | l and accept award                               | S.                        |                 |                    |            |  |
|                                | Financial Aid Year 2020-2021 (Undergraduate)                 |                      |                                                  | CHANGE YEAR CHANGE CAREER |                 |                    |            |  |
|                                | \$27,345.00<br>Total Offered<br>Below is information about t | \$17,<br>Total Accep | 845.00<br><sup>ted</sup><br>id you have been awa | arded in 2020-2021.       |                 | $\hat{\mathbb{T}}$ |            |  |
|                                | ACCEPT OR DECLINE AWA                                        | ARDS CC              | DLLEGE FINANCING I                               | PLAN                      |                 |                    |            |  |

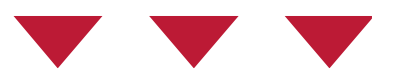

### Select the aid year that you want to review

### Step 3

### **Review Financial Aid**

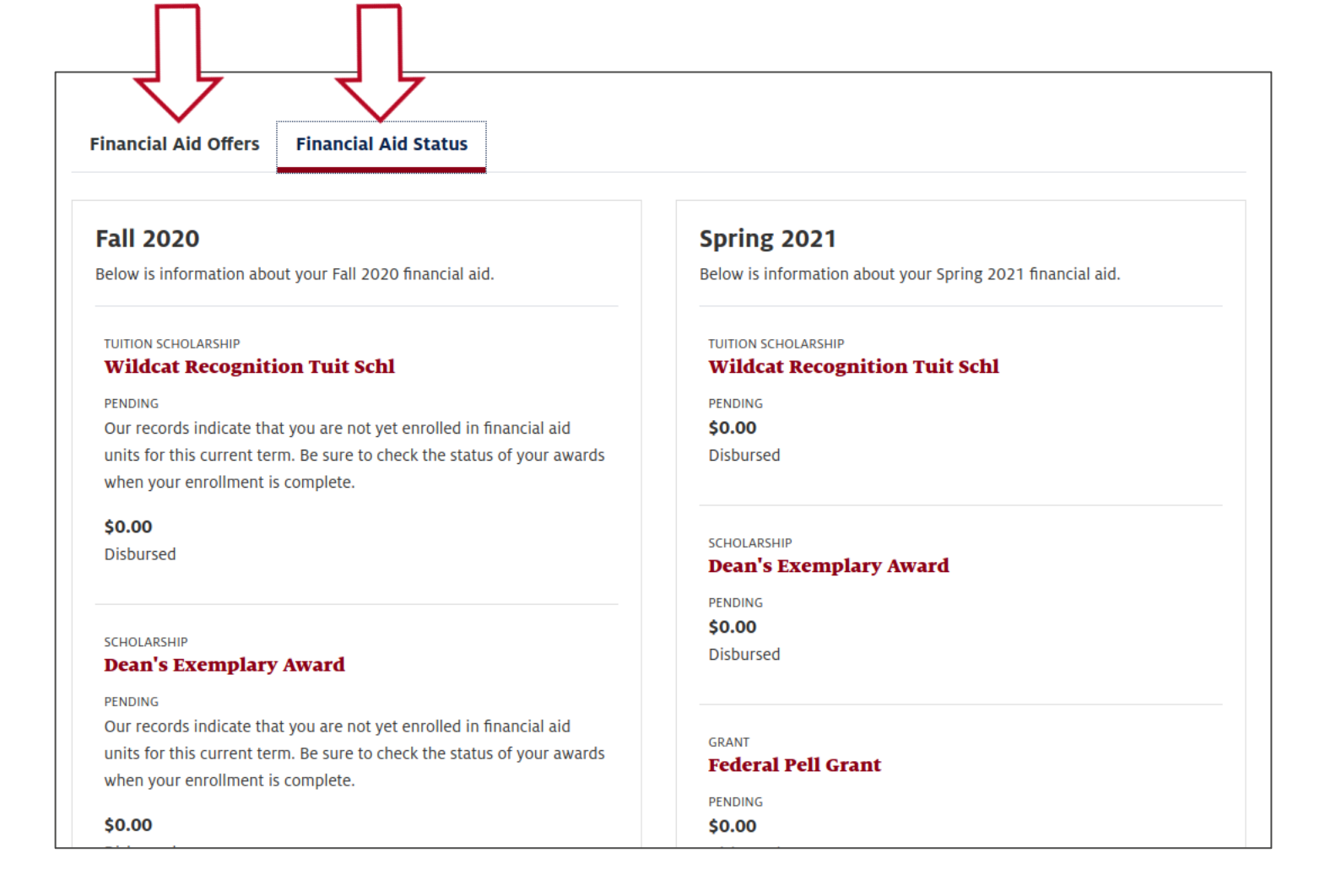

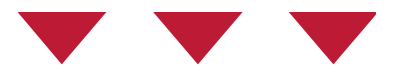

## Review your offers and click the **Financial Aid Status** tab to get more information

#### Award Details WORK/STUDY Federal Work Study Yr1 PENDING Below is information about the financial aid you have been Our records indicate that you are not y awarded in 2020-2021. units for this current term. Be sure to when your enrollment is complete. \$0.00 Disbursed LOAN https://financialaid.arizona.edu/types-of-aid/loans. **Student Fed Subsidized Loar** PENDING

This award will not be disbursed to yo charges. You will receive the funds in a have worked.

#### \$0.00

Disbursed

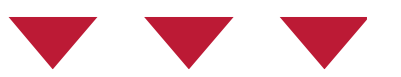

### Click on a specific offer to view more details about the aid.

Х

ed I

Federal Direct Subsidized Loans are directly linked to your financial need and may be reduced or canceled if there are changes to your enrollment or FAFSA data. Students are not required to accept the loan and may borrow less than the amount offered. You will be able to accept your loan(s) on UAccess beginning in mid-July. Information is available at

CLOSE

| Financial Aid Year 2020-2021 (Undergraduate)                                     |                        |                     |  |  |  |  |  |  |
|----------------------------------------------------------------------------------|------------------------|---------------------|--|--|--|--|--|--|
| \$30,500.00 \$23,545.00<br>Total Offered Total Accepted                          |                        |                     |  |  |  |  |  |  |
| Below is information about the financial aid you have been awarded in 2020-2021. |                        |                     |  |  |  |  |  |  |
| ACCEPT SELF-HELP AID                                                             | COLLEGE FINANCING PLAN | FINANCIAL AID OFFER |  |  |  |  |  |  |
|                                                                                  |                        | R                   |  |  |  |  |  |  |
| Financial Aid Offers                                                             | Financial Aid Status   |                     |  |  |  |  |  |  |
|                                                                                  |                        |                     |  |  |  |  |  |  |

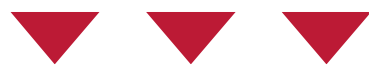

Click the **Financial Aid Offer** for a detailed break down of the aid offer.

For more information about the Financial Aid offer go to <u>https://financialaid.arizona.edu/other-resources/understanding-awards</u>

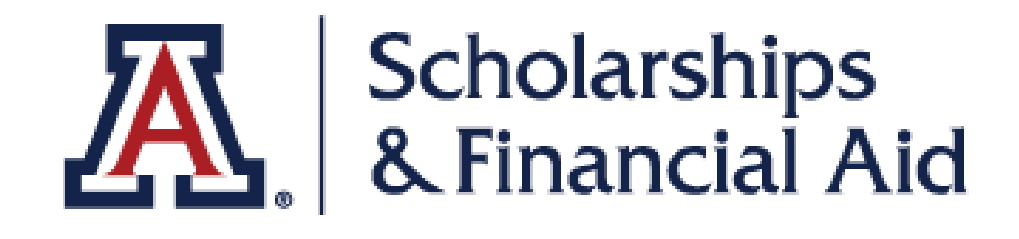

# We hope you found this tutorial helpful!

If you need additional support, please contact us at:

https://financialaid.arizona.edu/contact/email

520.621.1858

For more information, visit our website:

https://financialaid.arizona.edu/other-resources/understanding-awards